| Title:   | DS-PWA How to upgrade Repeater through AXPRO Web Interface | Version: | v1.0   | Date:     | 08/07/2021 |
|----------|------------------------------------------------------------|----------|--------|-----------|------------|
| Product: | DS-PWA Series AX PRO Wireless Security Control<br>Panel    | Page:    | 1 of 3 | HIKVISION |            |

## How to upgrade Repeater through AXPRO Web Interface

### (2021-07-08)

#### Preparation

- 1. DS-PWA Series AX PRO Wireless Security Control Panel
- 2. Repeater and IE explorer
- 3. Newest Firmware file (the latest firmware of the repeater: V1.0.2 build210630)

#### 1. Log in to the AXPRO web interface

- 1) Add the AX PRO to Hik-Connect at first, and add the repeater to the AXPRO.
- 2) Use Brower Login Panel IP, account and password is Hik-Connect account and password.

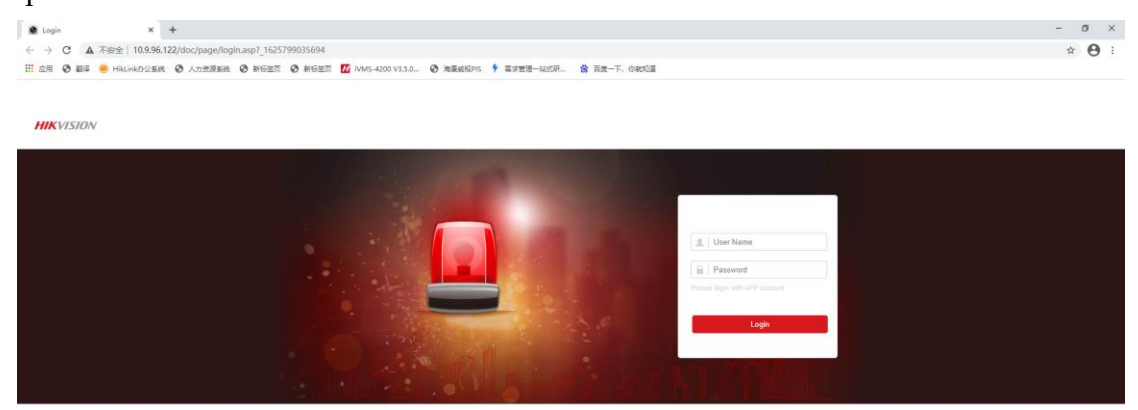

3) Select Maintenance — — Device Information — — Remote Upgrade

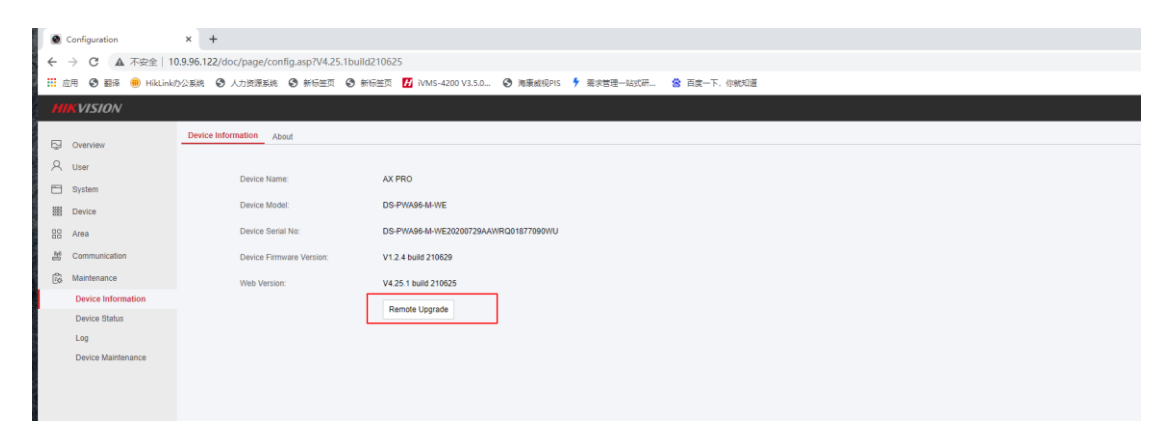

#### 2. Upgrade the repeater

Select **Peripheral——Repeater**, and select the Upgrade File, then start Upgrading.

| Title:   | DS-PWA How to upgrade Repeater through AXPRO Web Interface | Version: | v1.0   | Date:            | 08/07/2021 |
|----------|------------------------------------------------------------|----------|--------|------------------|------------|
| Product: | DS-PWA Series AX PRO Wireless Security Control<br>Panel    | Page:    | 2 of 3 | <b>HIKVISION</b> |            |

|     | KVISION                   |                          |                                        |
|-----|---------------------------|--------------------------|----------------------------------------|
| -   | Overview                  | Device Information About |                                        |
| Ř   | User                      |                          |                                        |
| 8   | System                    | Device Name:             | AX PRO                                 |
| 888 | Device                    | Device Model:            | DS-PWA96-M-WE                          |
| 18  | Area                      | Device Serial No:        | DS-PWA96-M-WE20200729AAWRQ01877090WU   |
| 10  | Communication             | Device Firmware Version: | V1.2.4 build 210629                    |
| ŝ   | Maintenance               | Web Version:             | V4 25.1 build 210625                   |
|     | Device Information        |                          | Parmete Linex Upgrade X                |
|     | Device Status             |                          | Remote Opgi                            |
|     | Log<br>Device Maintenance |                          | Remote Upgrade                         |
|     |                           |                          | Synchronization Mode O Hub  Peripheral |
|     |                           |                          | Peripheral Type Repeater -             |
|     |                           |                          | Please select peripheral -             |
|     |                           |                          | Upgrade File digicap.dav View          |
|     |                           |                          |                                        |
|     |                           |                          |                                        |
|     |                           |                          | Upgrade Cancel                         |
|     |                           |                          |                                        |

Notes:

- 1. Please update firmware to the latest version to ensure the perfect user experience.
- 2. Repeater must be updated to the latest version to work properly.

| Title:   | DS-PWA How to upgrade Repeater through AXPRO Web Interface | Version: | v1.0   | Date: | 08/07/2021 |
|----------|------------------------------------------------------------|----------|--------|-------|------------|
| Product: | DS-PWA Series AX PRO Wireless Security Control<br>Panel    | Page:    | 3 of 3 | H     | KVISION    |

# See Far Go Further *HIK*VISION Technical Support